کاربران ثبت احوال جهت ارتقاء نرم افزار Keyhan خود از نسخه ۴ به ۵ بایستی طبق دستورالعمل زیر اقدام نمایند.

۱- برای شروع ابتدا نرم افزار کیهان را از سایت شرکت پیام پرداز و لینک زیر دانلود نماید.

لینک دانلود کیهان کلاینت نسخه ۵ برای کاربران ثبت احوال

۲- بعد از نصب، نرم افزار Keyhan Client را اجرا کنید. در اینجا چون توکن بایستی از ورژن ۴ به ۵ تبدیل شود، ابتدا بایستی در صفحه باز شده پین خود را وارد کرده و منتظر بمانید تا توکن به ورژن ۵ تبدیل شود. در اینجا بایستی پیغام token has را مشاهده کنید.

| ୶ Tok    | en Convertor X                                                                                                    |
|----------|----------------------------------------------------------------------------------------------------|
| Token:   | FW_admin(1B0DFA19CCE8) - V2 ~                                                                                                    |
| PIN:     |                                                                                                    |
|          | <ol> <li>After convert, Please detach token from system<br/>and attach it again.</li> <li>If you convert the token, you can not work with<br/>the previous version of client.</li> </ol> |
|          |                                                                                                    |
| This tok | en has been already converted.                                                                                                    |

۳- در اینجا عملیات ارتقاء نرم افزار کیهان به نسخه ۵ به اتمام رسیده و شما می توانید نرم افزار کلاینت را اجرا و به سازمان ثبت
 احوال وصل شوید.

## خطاهای احتمالی

## خطای User ID Not found

|                                                                                                    | <b>Ø</b> Ke                                    | eyhan 5.13.3.15010                                                              |      |    | <b>≜</b> − <b>×</b> X |
|----------------------------------------------------------------------------------------------------|------------------------------------------------|---------------------------------------------------------------------------------|------|----|-----------------------|
|                                                                                                    | Token:                                         | 🔁 FW_admin                                                                      | •    |    |                       |
|                                                                                                    | Zone:                                          | 1-PayamPa (16778394)                                                            | V    | IP |                       |
| [2022.06.05-14:17:38] Connectin<br>[2022.06.05-14:17:38] Token Na<br>[2022.06.05-14:17:38] User ID n<br>[2022.06.05-14:17:38] Disconne | ng to 192<br>me = FW<br>ot found.<br>cted fron | 168.3.84<br>/_admin, Token Type = Vir<br>Please contact your<br>n 192.168.3.84. | EN @ | )  | •                     |
|                                                                                                    |                                                |                                                                                 |      |    |                       |

در صورتی در هنگام اتصال با خطای زیر مواجه شدید بایستی طبق گام های زیر عمل نمایید.

- در اینجا ابتدا با ادمین کیهان (خانم مهندس نجات ثابت) تماس گرفته و نام کاربری خود را برای ایشان بخوانید. برای مثال در تصویر بالا FW\_admin نام کاربری من می باشد.
  - بعد از دریافت User ID خود آن را از مسیر زیر و مطابق تصویر تنظیم نمایید.
    - نرمافزار کیهان را باز کنید و بر روی آیکون 🍄 کلیک نمایید.

| OK     | eyhan 5.13.3.15010    |        | A                                        | × |
|--------|-----------------------|--------|------------------------------------------|---|
| Token: | 😸 FW_admin            | T      |                                          |   |
| Zone:  | 1- PayamPa (16778394) | ¥      |                                          |   |
| PIN:   | ******                | EN @   |                                          |   |
| og     |                       | ک کنید | بر روی آیکوڻ چرخ <mark>دندہ ک</mark> لیا | ¢ |

• در منوی باز شده به قسمت Token management رفته و بر روی Zone Management کلیک کنید.

| ØK     | eyhan 5.13.3.15010         |                                                                    | AW WO-220 WA        | 🕜 🚯 🌲 📜 FW_admin     | ~ <b>- * X</b> |
|--------|----------------------------|--------------------------------------------------------------------|---------------------|----------------------|----------------|
|        | Home<br>Token Management   | Token Managemen                                                    | t                   |                      |                |
| ß      | Log Viewer                 | Virtual Tokens                                                     |                     |                      |                |
| 。<br>* | Advanced Settings<br>Tools | Token Type: Virtual<br>Token Name: FW_admi<br>Serial Number: 4D4C5 | in<br>5995395       |                      | A              |
|        |                            | Zone Management                                                    | Change Service Port | Remove Virtual Token |                |
|        |                            | بر روی<br>Zone Management<br>کلیک کنید.                            |                     |                      |                |
|        |                            |                                                                    |                     |                      |                |
|        |                            |                                                                    |                     |                      |                |
|        |                            |                                                                    |                     |                      |                |
|        |                            | + Add a Virtual Token                                              |                     |                      |                |
| Ξ      | SMART SECURITY             |                                                                    |                     |                      | \$             |

برای ویرایش Userid مطابق شکل زیر بر روی گزینه Edit Zone کلیک کنید.

| 01 | (eyhan 5.13.3.15010 |            |              |              |      | 004    | FW_admin                                                                                                    | ~       | - • ×   |
|----|---------------------|------------|--------------|--------------|------|--------|----------------------------------------------------------------------------------------------------|---------|---------|
|    | Home                | Zone       | Managem      | ent          |      |        |                                                                                                    |         |         |
|    | Token Management    | -          |              |              |      |        |                                                                                                    |         |         |
| 1  | Log Viewer          | New Zo     | ne 🕂         |              |      |        |                                                                                                    |         |         |
| 0  | Advanced Settings   | <b>• +</b> | 1- PayamPard | az 🕜 🛍       |      |        |                                                                                                    |         | ۲       |
| ×  | Tools               | ID         | Name         | Address      | Port | Weight | Status                                                                                                    |         |         |
|    |                     | 1          | Demo         | 192.168.3.84 | 999  | 100    | <ul> <li>Image: Image: Ima</li></ul> | I       | 1       |
|    |                     |            |              |              |      |        |                                                                                                    | Save To | Token 🎮 |
| =  | SMART SECURITY      |            |              |              |      |        |                                                                                                    |         | ¢       |

مطابق تصویر زیر Userid خود را در قسمت مشخص شده وارد نموده و دکمه EDIT را بزنید. در آخر دکمه Save
 مطابق تصویر زیر To Token زا بزنید تا تنظیمات در داخل توکن ذخیره شود. در اینجا کار تغییر Userid به اتمام رسیده است.

| Or | (eyhan 5.13.3.15010            |    |         |          |                                                                                                    | 0 0 | ۰ | FW_admin | ~         | -    | •    | × |
|----|--------------------------------|----|---------|----------|----------------------------------------------------------------------------------------------------|-----|---|----------|-----------|------|------|---|
| m  | Home                           | Zo | ne      | Manag    | ement                                                                                                    |     |   |          |           |      |      |   |
|    | Token Management<br>Log Viewer | Ne | ew Zo   | ne 🕂     |                                                                                                    |     |   |          |           |      |      |   |
| °  | Advanced Settings              | •  | +       | 1- Payan | Pardaz 📝 🗎                                                                                                    |     |   |          |           |      | (    | ) |
| *  | Tools                          |    | ID<br>1 | Name     | Edit Zone<br>Zone Name<br>PayamPardaz<br>User ID<br>Selecting Server Mode<br>O Randomly<br>(•) With Ascending Order<br>Change Authentication Key<br>Authentication Key |     |   | Status   | C Save To | Toke | en E | 2 |

نصب نبودن درايوار كارت شبكه كيهان

برای چک کردن صحت نصب درایور کیهان در قسمت Run ویندوز عبارت ncpa.cpl را تایپ و اجرا نمایید. با این دستور اینترفیسهای مربوط به کارت شبکه نمایش داده می شود. در این قسمت بر روی اینترفیس مربوط به دستگاه راست کلید کرده و گزینه Properties را بزنید. مطابق شکل زیر بایستی درایور مربوط به کیهان در این قسمت وجود داشته باشد.

| Vetworking Sharing                                                                                                    |                                                                                                    |                             |             |
|----------------------------------------------------------------------------------------------------|----------------------------------------------------------------------------------------------------|-----------------------------|-------------|
| Connect using:                                                                                                    |                                                                                                    |                             |             |
| Qualcomm Athe                                                                                                    | eros AR5B125 Wireless                                                                                                    | Network Ad                  | lapter      |
|                                                                                                    |                                                                                                    | Confi                       | igure       |
| This connection uses                                                                                                    | the following items:                                                                                                    |                             |             |
| Client for Mic                                                                                                    | crosoft Networks                                                                                                    |                             | ~           |
| File and Print                                                                                                    | ter Sharing for Microsoft                                                                                                    | Networks                    |             |
|                                                                                                    |                                                                                                    |                             |             |
| 🗹 🌆 Network Ligh                                                                                                    | htWeight Filter Driver                                                                                                    |                             |             |
| Network Light                                                                                                    | htWeight Filter Driver<br>et Driver (NPCAP)                                                                                                    |                             |             |
| ✓     ✓     Network Light       □     ✓     Npcap Pack       ✓     ✓     QoS Packet                                                                                                    | htWeight Filter Driver<br>et Driver (NPCAP)<br>Scheduler                                                                                           |                             |             |
| Network Ligi     Npcap Pack     Packet     Internet Proto                                                                                                    | ntWeight Filter Driver<br>et Driver (NPCAP)<br>Scheduler<br>ocol Version 4 (TCP/IP)                                                                | /4)                         |             |
| Network Ligi     Npcap Packet     QoS Packet     Internet Proto     Microsoft Ne                                                                                                    | htWeight Filter Driver<br>et Driver (NPCAP)<br>Scheduler<br>ocol Version 4 (TCP/IP)<br>twork Adapter Multiplex                                     | v4)<br>or Protocol          | ~           |
| Average Average A | htWeight Filter Driver<br>Let Driver (NPCAP)<br>Scheduler<br>ocol Version 4 (TCP/IP)<br>twork Adapter Multiplex                                    | r4)<br>or Protocol          | ~           |
| Npcap Pack                                                                                                    | htWeight Filter Driver<br>et Driver (NPCAP)<br>Scheduler<br>ocol Version 4 (TCP/IP)<br>twork Adapter Multiplex<br>Uninstall                        | r4)<br>or Protocol<br>Prope | ><br>erties |
| Network Ligi     Npcap Pack     QoS Packet     Anternet Prote     Microsoft Ne     Install      Description                                                                                                    | htWeight Filter Driver<br>et Driver (NPCAP)<br>Scheduler<br>ocol Version 4 (TCP/IP)<br>twork Adapter Multiplex                                     | /4)<br>or Protocol<br>Prope | ><br>erties |
| Average Average A | htWeight Filter Driver<br>tet Driver (NPCAP)<br>Scheduler<br>ocol Version 4 (TCP/IP)<br>twork Adapter Multiplex<br>Uninstall<br>ght Filter Driver  | v4)<br>or Protocol<br>Prope | →<br>>      |
| Avetwork Ligi     Apcap Pack     QoS Packet     Apcap Pack     Apcap Pack    | htWeight Filter Driver<br>Let Driver (NPCAP)<br>Scheduler<br>ocol Version 4 (TCP/IPv<br>etwork Adapter Multiplex<br>Uninstall<br>ght Filter Driver | r4)<br>or Protocol<br>Prope | →<br>erties |
| Average Average A | htWeight Filter Driver<br>Let Driver (NPCAP)<br>Scheduler<br>ocol Version 4 (TCP/IPv<br>twork Adapter Multiplex<br>Uninstall<br>ght Filter Driver  | r4)<br>or Protocol<br>Prope | →<br>erties |

در صورت عدم وجود درایور بر روی کارت شبکه مراحل زیر را طبق شکل زیر انجام دهید.

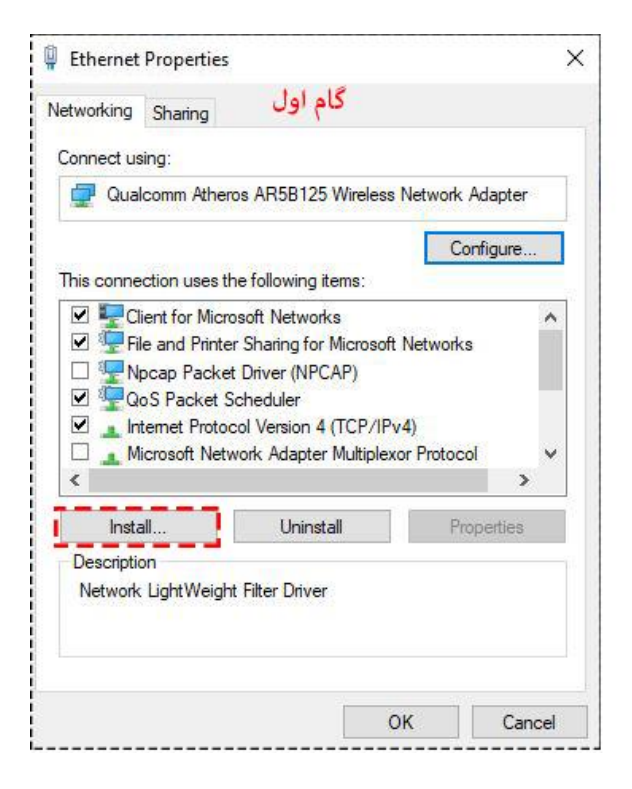

| Client                                              |                         |                | - |
|-----------------------------------------------------|-------------------------|----------------|---|
| Description<br>Services provide<br>printer sharing. | additional features suc | ch as file and | ^ |
|                                                     | Add                     | Cancel         | > |
| Install                                             | Uninstall               | Properties     | 3 |
| Description                                         | ht Filter Driver        |                |   |

| elect Network Service                                                      | rtwork feature you want to install:                                                              | Cor<br>Gick the type of network feature you want                                             | to install:                       |
|----------------------------------------------------------------------------|--------------------------------------------------------------------------------------------------|----------------------------------------------------------------------------------------------|-----------------------------------|
| Click the Network S<br>an installation disk f                              | ervice that you want to install, then click OK. If you have<br>or this feature, click Have Disk. | Select Network Service Click the Network Service that you want to                            | install, then click OK. If you ha |
|                                                                            |                                                                                                  | Install From Disk                                                                            | e Diek                            |
| Manufacturer<br>KFD<br>Microsoft<br>Nmap Project<br>PEF WFP Capture Driver | Network Service:                                                                                 | Insert the manufacturer's installation disk,<br>make sure that the correct drive is selected | and then OK delow. Cancel         |
| This driver has an Auther<br>Tell me why driver signing                    | ticode(tm) signature.<br>a is important                                                          | Copy manufacturer's files from:                                                              |                                   |

| Look in:  | smdrv 🗸                                                        | G 🔊 📂 🛄 -                     |                             |
|-----------|----------------------------------------------------------------|-------------------------------|-----------------------------|
| Name      | ^                                                              | Date modified                 | Туре                        |
| andiskfd_ | lwf.inf                                                        | 9/4/2021 6:26 PM              | Setup Information           |
|           |                                                                |                               |                             |
| C:\Pro    | ogram Files (x86)\PayamPaı<br>تاييد نماييد.                    | rdaz\Keyhan\smdrv<br>انتخاب و | فایل را از مسیر ۷           |
| C:\Pro    | ogram Files (x86)\PayamPaı<br>تاييد نماييد.                    | rdaz\Keyhan\smdrv<br>انتخاب و | فایل را از مسیر ۷           |
| C:\Pro    | pgram Files (x86)\PayamPar<br>تاييد نماييد.<br>ndiskfd_lwf.inf | rdaz\Keyhan\smdrv<br>انتخاب و | فایل را از مسیر ۲<br>د<br>ک |

در نهایت بایستی همانند شکل اول درایور کیهان بر روی کارت شبکه اضافه شود.